## CalSAWS | Editing the RE Due Month

The purpose of this fact sheet is to provide instructions on how to edit the RE Due Month for a program.

**Note:** Workers must have the **Redeter Due Month Edit** security group to take these actions.

| Select Security Group  |                                                                                      |  |  |  |  |  |  |  |
|------------------------|--------------------------------------------------------------------------------------|--|--|--|--|--|--|--|
|                        | Cancel                                                                               |  |  |  |  |  |  |  |
| Refine Your Search     |                                                                                      |  |  |  |  |  |  |  |
| Search Results Summary | Results 1 - 1 of 1                                                                   |  |  |  |  |  |  |  |
|                        | Select                                                                               |  |  |  |  |  |  |  |
| Security Group         | Group Description                                                                    |  |  |  |  |  |  |  |
| •                      |                                                                                      |  |  |  |  |  |  |  |
| Redeter Due Month      | Allows the worker to edit the RE Due Month field on the CalWORKs and CalFresh Detail |  |  |  |  |  |  |  |
| Edit                   | pages                                                                                |  |  |  |  |  |  |  |
|                        |                                                                                      |  |  |  |  |  |  |  |
|                        | Select                                                                               |  |  |  |  |  |  |  |

## How to Edit the RE Due Month:

- 1. Navigate to the Case Summary page
  - Click the **View Details** button in the program block (in this example, we will edit the CalFresh RE Due Month)

| CalSAWS       | Case Name:<br>Case Number: | 1B1CK40               |                   | 0                                                   | Journal 🕎            | Tasks 🔞 Help | Resources        | 🊺 Page Map | ping 🏧 Imagi       | ing 🕋 Log Out |  |  |  |  |
|---------------|----------------------------|-----------------------|-------------------|-----------------------------------------------------|----------------------|--------------|------------------|------------|--------------------|---------------|--|--|--|--|
| Placer<br>PAT | Case Info                  | Eligibility           | Empl.<br>Services | Child Care                                          | Resource<br>Databank | Fiscal       | Special<br>Units | Reports    | Client<br>Corresp. | Admin Tools   |  |  |  |  |
|               |                            | _                     |                   |                                                     |                      |              |                  |            |                    |               |  |  |  |  |
|               | - CalFresh                 |                       |                   |                                                     |                      |              |                  |            |                    |               |  |  |  |  |
|               | Work                       | ær:                   | Ca                | CalWORKs E Continuing                               |                      |              | y                |            |                    | _             |  |  |  |  |
| Worker II     |                            | ter ID:               | 31                | LS0I2M0D                                            |                      | Арриса       | nt/Recipient     | :          |                    |               |  |  |  |  |
|               | Prog                       | ram Status:           | Act               | tive                                                |                      | Langua       | ge:              |            |                    |               |  |  |  |  |
|               | RE D                       | ue Month:             | 08,               | 08/2023 <b>Re-Evaluate</b><br>Semi-Annual Reporting |                      |              | Number:          |            |                    |               |  |  |  |  |
|               | Repo                       | rting Type:           | Se                |                                                     |                      |              |                  |            |                    |               |  |  |  |  |
|               | SAR                        | Due Month:            | 02,               | /2023                                               |                      | Payee:       |                  |            |                    |               |  |  |  |  |
|               | Aid C                      | ode:                  | 30<br>(Fe         | 30 - CW-All Other Families<br>(Fed)                 |                      |              | tion Date:       | 03/        | 03/18/2020         |               |  |  |  |  |
|               | Meet                       | s ESAP Crite          | ria:              |                                                     |                      |              |                  |            |                    |               |  |  |  |  |
|               | Publi<br>Indic             | c Assistance<br>ator: | Yes               | 5                                                   |                      |              |                  |            |                    |               |  |  |  |  |
|               | FBU:                       |                       | 0                 |                                                     |                      |              |                  |            |                    |               |  |  |  |  |
|               | Name                       | 2                     |                   | Role                                                | e Role               | Reason       | Status           | Stat       | us Reason          |               |  |  |  |  |
|               |                            |                       |                   | MEN                                                 | 1                    |              | Active           |            |                    |               |  |  |  |  |
|               |                            |                       |                   | MEN                                                 | 1                    |              | Active           |            |                    |               |  |  |  |  |
|               |                            |                       |                   | MEN                                                 | 1                    |              | Active           |            |                    |               |  |  |  |  |
|               |                            |                       |                   |                                                     |                      |              |                  |            | Vie                | w Details     |  |  |  |  |

2. Click Edit on the program detail page

| CalSAWS                   | Case Name:<br>Case Number:             | 1B1CK40        |                   |            | Journal 🕎 Ta           | asks 🔞 Help | Resources            | Page Mapp             | oing 🎮 Imagi       | ng 🚰 Log Out |  |  |
|---------------------------|----------------------------------------|----------------|-------------------|------------|------------------------|-------------|----------------------|-----------------------|--------------------|--------------|--|--|
| Placer<br>PAT             | Case Info                              | Eligibility    | Empl.<br>Services | Child Care | Resource<br>Databank   | Fiscal      | Special<br>Units     | Reports               | Client<br>Corresp. | Admin Tools  |  |  |
| Case Summary              | CalFre                                 | sh Deta        | il                |            |                        |             |                      |                       |                    |              |  |  |
|                           | *- Indicat                             | tes required f | fields            |            | View                   | History     | Issuance Method Edit |                       |                    | Close        |  |  |
| Case Number:              | Data: *                                |                |                   |            |                        |             |                      |                       |                    |              |  |  |
| Person Search             | 03/01/20                               | 23             |                   |            |                        |             |                      |                       |                    |              |  |  |
| EBT Account Search        | Program                                | n Informatio   | on                |            |                        |             |                      |                       |                    |              |  |  |
| Application Registration  | Status:                                | *              |                   | Sta        | tus Reason:            |             | S                    | ource: <mark>*</mark> |                    |              |  |  |
| Case Summary              | Active                                 |                |                   |            |                        |             | Se                   | elf-Service P         | ortal              |              |  |  |
| Contact                   | Application Date: *                    |                |                   | RE         | <b>RE Begin Month:</b> |             |                      | RE Due Month: *       |                    |              |  |  |
| Authorized Representative | 03/18/20                               | 020            |                   | 03/        | 2023                   |             | 08                   | 3/2023                |                    |              |  |  |
| Application Questions     | Reportin                               | ng Type:       |                   | SAF        | Due Month              | 1:          |                      |                       |                    |              |  |  |
| Negative Action           | Semi-An                                | nual Reportin  | ig                | 02/        | 2023                   |             |                      |                       |                    |              |  |  |
| New Program               | Public A                               | ssistance I    | ndicator:         |            |                        |             |                      |                       |                    |              |  |  |
| New Person                | Y                                      |                |                   |            |                        |             |                      |                       |                    |              |  |  |
| Hide Person               | Automatically Reassign When Activated: |                |                   |            |                        |             |                      |                       |                    |              |  |  |
| EBT Account List          | No                                     |                |                   |            |                        |             |                      |                       |                    |              |  |  |
| Issuance History          |                                        |                |                   |            |                        |             |                      |                       |                    |              |  |  |

- 3. The most current RE record will display
  - Enter the correct **RE Due Month**
  - Click **Save and Return**. The RE Begin Month will be adjusted based on RE Due Month and Reporting type.

|   |                           | Case Name:<br>Case Number:             | 1B1CK40        |                   |                        | Journal 🕎 Ta         | sks 🔞 Help | Resources        | Mage Map      | ping 💌 Imagi       | ing 🕍 Log Out |  |
|---|---------------------------|----------------------------------------|----------------|-------------------|------------------------|----------------------|------------|------------------|---------------|--------------------|---------------|--|
|   | Placer<br>PAT             | Case Info                              | Eligibility    | Empl.<br>Services | Child Care             | Resource<br>Databank | Fiscal     | Special<br>Units | Reports       | Client<br>Corresp. | Admin Tools   |  |
|   | Case Summary              | CalFre                                 | sh Deta        | il                |                        |                      |            |                  |               |                    |               |  |
|   | Case Number:              | *- Indicat                             | tes required f | ields             |                        | View Histo           |            |                  | Save and      | Return             | Cancel        |  |
|   | Go                        | Date: *                                |                |                   |                        |                      |            |                  |               |                    |               |  |
|   | Person Search             | 03/01/2023                             |                | iew Date          |                        |                      |            |                  |               |                    |               |  |
|   | EBT Account Search        | Program                                | n Informatio   | on                |                        |                      |            |                  |               |                    |               |  |
| 2 | Application Registration  | Status:                                | *              |                   | Sta                    | tus Reason:          |            | S                | ource: *      |                    |               |  |
|   | Case Summary              | Active                                 |                |                   |                        |                      |            | S                | elf-Service P | ortal              |               |  |
|   | Contact                   | Applicat                               | ion Date: *    |                   | <b>RE Begin Month:</b> |                      |            | RE Due Month: *  |               |                    |               |  |
|   | Authorized Representative | 03/18/20                               | 20 Edit        |                   | 03/                    | 2023                 |            | 0                | 8/2023        |                    |               |  |
|   | Application Questions     | Reportin                               | ng Type:       |                   | SAL                    | R Due Month          | :          |                  |               |                    |               |  |
|   | Negative Action           | Semi-Ani                               | nual Reportin  | g                 | 02/                    | 2023                 |            |                  |               |                    |               |  |
|   | New Program               | Public A                               | ssistance Ir   | ndicator:         |                        |                      |            |                  |               |                    |               |  |
|   | New Person                | Y                                      |                |                   |                        |                      |            |                  |               |                    |               |  |
|   | Hide Person               | Automatically Reassign When Activated: |                |                   |                        |                      |            |                  |               |                    |               |  |
|   | EBT Account List          | No V                                   | incur, neus    |                   | neuruceur              |                      |            |                  |               |                    |               |  |
|   | Issuance History          |                                        |                |                   |                        |                      |            |                  |               |                    |               |  |